| Dyslexie, dyspraxie                                                                                   |                                                |              |
|----------------------------------------------------------------------------------------------------|------------------------------------------------|--------------|
| Clavier virtuel prédictif                                                                             |                                                | Mac OS 10.14 |
|                                                                                                    |                                                |              |
| x - Claver Accure suggestion   Accure suggestion   eec ※ ② □ 器 EP EP EP EP EP EP EP EP EP EP EP EP EP | Prédiction de mots avec un clavier<br>virtuel. |              |

Pour activer cette option, à partir de Mac OS 10.14, cliquer sur :

Menu Pomme, Préférences Systèmes, Accessibilité, dans la colonne de gauche cliquer sur Clavier. Ensuite, dans l'onglet Clavier d'accessibilité, cocher la case « Activer le clavier d'accessibilité ». Le clavier virtuel apparaitra à l'écran.

La prédiction de mots apparaît dans la partie haute du clavier avec les logiciels Notes, Pages ou Mail.

gratuit